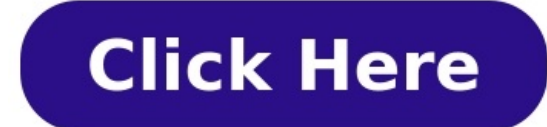

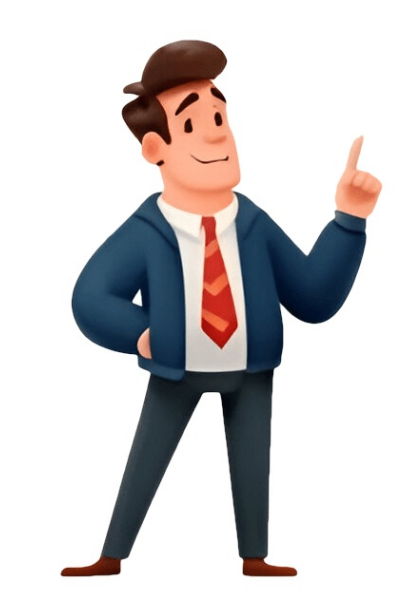

Before you begin the update process, you need to find the latest firmware version available for your specific Brother printer straware is a convenient way to update your printer. Staying up-to-date with your Brother printers firmware is crucial for optimal performance and functionality. Firmware updates often include bug fixes, security patches, and new features that can enhance your printing experience. This comprehensive guide will walk you through the process of updating your Brother printers firmware, ensuring your device running smoothly. Updating your Brother printers firmware is like giving it a software upgrade. Just like your smartphone or computer, printers also benefit from regular updates can optimize your printers performance, leading to faster print speeds, smoother operation, and enhanced print quality. Bug Fixes: Updates often include bug fixes that address common issues, such as paper jams, printing errors, or connectivity problems. Enhanced Security: Firmware updates can strengthen your printers security by patching vulnerabilities and protecting it from malicious attacks. New Features: Updates may introduce new features, such as support for new paper types, advanced printing options, or compatibility with new software. Before you begin the update process, you need to find the latest firmware version available for your specific Brother printer model. Follow these steps: 1. Visit Brothers Website: Go to the official Brother website (www.brother.com).2. Locate the Support or Downloads section, usually found at the top of the page.3. Select Your Printer Model: Enter your printers. Downloads or Firmware section for your printer.5. Download the Latest Firmware: Download the latest firmware file for your printers. Ensure you download the correct file for your specific model and operating system. The Brother Control Center: If you havent already, download and install the Brother Control Center software from the Brother Control Center: Launch the Brother Control Center: Locate the Maintenance or Settings section within the Brother Control Center. You should find an option for Firmware Update.5. Follow the On-Screen Instructions: The Brother Control Center will guide you through the update process may take a few minutes. Do not interrupt the process. Once complete, your printer will restart. Some Brother printers allow firmware updates directly from the printers control panel. Heres how to do it:1. Connect your printers control panel to access the Settings or Maintenance menu.3. Locate the Firmware Update: Look for an option related to Firmware Update, or System Update, or System Update. Follow the On-Screen Instructions: The printers display will guide you through the update process. Download the Firmware is not update process. Download the Firmware is not update process. few minutes. Do not interrupt the process. Once complete, your printer is connected to your computer or network and that the connection: Verify that your printer is connected to your computer or network and that the connection is stable. Check for Enough Disk Space: Make a Stable Connection: Verify that your printer will restart. sure you have enough free space on your computer or USB drive to download and install the firmware.Use a Different USB Port: If youre still the firmware.Use a Different USB port on your computer and printer and printer and experiencing problems, contact Brother support for assistance. To ensure your Brother support for assistance. To ensure your Brother support for assistance. To ensure your Brother support for assistance. To ensure your Brother support for assistance. To ensure your Brother support for assistance. To ensure your Brother support for assistance. To ensure your Brother support for assistance. To ensure your Brother support for assistance. Brother printers allow you to enable automatic firmware updates. This ensures your printer is always running the latest software. Read Release notes to understand the changes and potential issues. and performance. By following the steps outlined in this guide, you can ensure your printer is always running smoothly, providing you with the best possible printing experience. Remember to check for updates regularly and stay informed about the latest firmware necessary for all Brother printers? A: While not all updates are critical, its generally recommended to keep your Brother printers settings? A: Updating firmware usually does not erase your printers settings. However, its always a good idea to back up any important printer settings or configurations before update process. If the issue persists, contact Brother support for assistance.Q: Can I update my printers firmware using a mobile device?A: Some Brother printers allow firmware updates through their mobile app. Check your printers documentation or the Brother website for details.Q: How often should I check for firmware updates?A: Its recommended to check for firmware updates at least once every few months. You can also enable automatic updates if your printer supports this feature. 08 September 2023 4 minute read 0 Views 08 September 2023 4 minute read 0 Views But what does a firmware update entail? To get straight into the how-to read on, or if you still want to find out what are the benefits of updating firmware, then click the link to jump down to that section below. Is it safe to update firmware? Before getting started its important to note a few important points. Firstly, the Brother Firmware Update tool is no longer compatible with Windows XP. It will be necessary to use a different operating system to update tool is no longer compatible with Windows XP. It will be necessary to use a different operating system to update tool is no longer compatible with Windows XP. It will be necessary to use a different operating system to update tool is no longer compatible with Windows XP. It will be necessary to use a different operating system to update tool is no longer compatible with Windows XP. It will be necessary to use a different operating system to update tool is no longer compatible with Windows XP. It will be necessary to use a different operating system to update tool is no longer compatible with Windows XP. It will be necessary to use a different operating system to update tool is no longer compatible with Windows XP. It will be necessary to use a different operating system to update tool is no longer compatible with Windows XP. It will be necessary to use a different operating system to update tool is no longer compatible with Windows XP. It will be necessary to use a different operating system to update tool is no longer compatible with Windows XP. It will be necessary to use a different operating system to update tool is no longer compatible with Windows XP. It will be necessary to use a different operating system to update tool is no longer compatible with Windows XP. It will be necessary to use a different operating system to update tool is no longer compatible with Windows XP. It will be necessary to use a different operating system to update tool is no longer compatible with windows XP. It will be necessary to use a different operating system to update tool is no longer compatible with windows XP. It will be necessary to use a different operating system to update tool is no longer compatible with windows XP. It will be necessary to use a different operating system to update the Brother machine you wish to update is connected to a computer other than the one on which you are accessing the Firmware Update tool. Also, the process of updating your printer or scanners firmware will delete some data from your Brother machine. The types of data will vary dependent on your model, but will likely include secured print data, caller ID log, journal report and outgoing message data. We strongly recommend that before running the Brother Firmware Update tool you read the installation notes on your products download page. How to update printer and scanner firmware update tool and scanner firmware update tool you read the installation notes on your products download page. machine can print. You can use the print test page option on your device or print out any document available from your computer ignore this step for scanner firmware updates. If you are unable to print on your device the firmware update will fail. It is therefore necessary to troubleshoot any printing issues before commencing a firmware update. 2. Download the Firmware Update Tool from the Brother website by navigating to the downloads page for your product. From here more information is also able to help you identify your machine's current firmware version. 3. After the download, browse to the location where you have saved the Firmware Update Tool file and open it. 4. For Windows users, a window will appear with the following options: Run, Save, or Cancel. Click Run other security windows may appear, in which case click Run or Continue to progress. For Mac users, the process differs slightly. Jump to the instructions for this step here. If there are any complications during this stage, please consult the following section here for more information. 5. A window will appear showing a list of connected devices. Choose your machine from the list and click Next or Continue. 6. A notice about the type of data that will be deleted from the machine during the firmware update will appear, if you agree click I accept or Yes. 7. A notice about the type of data that will be deleted from the machine during the firmware update will appear. the firmware update will appear, click Next or Continue. 8. If prompted for a password, enter the Brother machine once the update has begun. Doing so may corrupt the memory on the machine and may require the machine to be serviced in order to correct the problem. 10. Once the firmware update is completed. 11. Finally, you will be presented with two more options Continue and Done. If you wish to update another machine click Continue and re-start the process for the next device. If you are finished updating your firmware click Done. If the firmware does not need to be updated, a message will briefly be displayed to indicated that no update is needed. Click on Done to dismiss. The above process may fail due to a small number of complications, including power failure or loss of network connection. In the first instance it is advised to re-start the process and try again. If you are still unable to update process for Brother printers and scanners may take up to 15 minutes, but can often be completed in less time if there are no completes. Completes. Completes the process starts it is important that you do not restart or turn off your computer until the process starts it is important that you do not restart or turn off your completed. encountering one of the following messages: Failed to connect to the Brother Internet Server. Make sure your PC is connected to your network b. Make sure your anti-virus software and firewall software are temporarily disabled c. If your machine is connected using a network connection, and steps a and b don't resolve the issue, switch your machine to a USB connection and try the update again d. If you are using a Mac, you may need to use a different version of Java. Cannot find a machine to a USB connection and try the update again d. If you are using a Mac, you may need to use a different version of Java. machine is turned on b. If you are connected to both your machine and the access point Wireless Network users, ensure the network cable is connected to the wireless network c. Confirm that your Brother machine and computer are on the same network d. Check that your anti-virus software are temporarily disabled. What are the benefits of updating firmware? Firmware is the software that is required to make all hardware function. Manufacturers endeavour to release regular updates to keep devices performing at their most efficient, fix any bugs and to guard against security threats. Besides the unseen benefit of keeping your device performing at its best, here are a few other reasons to update your firmware: manufacturers can release new features that are added to the device through a firmware update, this could include additional functionality or enhanced user experience regular firmware updates can reduce the need for expensive repairs or bug fixes that can occur over time a firmware update can help futureproof the compatibility of your device, helping it to integrate with your other hardware Is updating firmware different on Windows and Mac? The process for updating your firmware using the Brother Firmware Update tool is the same for Windows and Mac users, except for Step 4. Ac users should complete the following actions in place of Step 4: 1. Click the installer package icon FirmwareUpdateTool.pkg or brmainXXXX.dmg. 2. Click Continue on the welcome window. 3. If prompted, select which users to install this software for and click Continue. 4. Click Install. 5. If prompted to enter your password, enter your password and click Install Software. 6. Click the FirmwareUpdater.jar file. If you receive a message stating: To use the "java -jar FirmwareUpdater.jar" command-line tool you need to install JDK: i. Visit to download the Java SE Development Kit. ii. Click Free Java Download. Follow the onscreen instructions to complete the installation. 7. Select your language and click Continue. 8. Select the way your machine is connected to the Internet (probably Connect Directly) and click Continue. For more information on updating our firmware or any support queries visit our support page. Updated 2024-09-18Keeping your Brother printer's firmware up to date is essential for ensuring optimal performance and access to all features. will help you understand how to update your Brother printer's firmware to enhance device performance, focusing on the practical steps you need to take. Updating your printer's firmware is like giving it a tune-up. Just as you would keep your car in good shape for better performance, your printer's firmware to enhance device performance. are some reasons why updating is important: Improved Performance: Firmware updates often come with enhancements that can make your printer run faster and more efficiently. New Features: Manufacturers and new features or capabilities with firmware updates, giving you more options and better usability. Security Enhancements: Just like with any tech device, firmware updates. Heres how to do it:Visit the Brother Support Website: Go to Brother's official support site on your browser. Locate Your Model: Enter your printer model in the search box to find the appropriate support page. Navigate to Downloads: On the page for your specific model, look for the 'Downloads' section. Check for Firmware Updates: Here, you will see both driver updates and firmware updates, if available. Once you've confirmed that a firmware update is available, follow these steps to perform the update: From the download the Firmware update file. Close Programs: Make sure all applications using the printer are closed. Connections using the printer are closed. Your Printer: Ensure your printer is connected to your computer via USB or the same network. Run the Update: Open the downloaded file, and follow the on-screen instructions to complete the firmware update process. Restart the Printer: Once the update is complete, restart your printer for the changes to take effect. If your Brother printer offers a built-in update feature: Power On Your Printer: Ensure your printer is switched on and connected to the network. Open the Control Panel: On the printer control panel, press the Menu button. Navigate to Network: Use the navigation keys to select the Network option, and then press OK. Select Update Firmware: Look for an option that says Firmware Update or Check for Updates and select it.Follow the Prompts: Your printer will search for updates, and if one is available, follow the prompts to install it.Restart the printer. To ensure that the firmware update was successfully installed:Print a Configuration Page: After the restart, print a configuration or network settings page from the printer menu. Check Firmware version: The printout will show the current firmware version. Compare it with the version listed on the Brother support site to confirm the update. Regular updating can save you from potential issues and enhance your printing capabilities. If at any point you feel stuck or unsure, don't hesitate to consult the user manual or reach out to Brother customer support for assistance. Taking these steps will help ensure your printer runs efficiently for years to come. The article is partly created using AI based from the product's manual and other sources. Note: The update is only available for some versions of Windows or Mac OS; it is not supported on all versions of those opperating system. If your operating system is not supported then the Firmware Update Tool will not be listed in the downloads section for you machine on theBrother downloads website. Note: Mobile users can attempt to update firmware using the Iprint & Scan application if your model is supported as an alternative but we strongly recommend using a firmware update could damage your printer. - Windows Users - Macintosh Users Windows Users Please note that updating your firmware will delete some data such as secured print data and more. We strongly recommend that you read the installation notes will be displayed after clicking on "Download and Information" during the download process. This firmware update process may take up to 15 minutes. Once starting the firmware update process do not restart or turn off your computer until the process do not restart or turn off your computer until the process. update will fail, so troubleshoot the printing issue first. The firmware cannot be updated if you are printing using printer sharing and the Brother driver, instead of a generic driver and ensure that it is not set to a web services port (WSD). You will need to download the Firmware Update Tool from theBrother downloads website. Clickhere for instructions on how to navigate to our download security window appears with options to Run, Save, or Cancel. We recommend clicking on RUN. Several of these security windows may appear warning you about download, but we recommend clicking on RUN. Several of these security windows may appear warning you about download, but we recommend clicking on RUN. Server. Make sure your PC is connected to Internet.", please check that: a. The network cable is connected to your Macintosh. b. Your Macintosh. b. Your Macintosh is connected to network. c. Your anti-virus software and firewall software are temporarily disabled. "Cannot find a machine to update."; please check that: a. The machine is turned on. b. USB Users - The USB cable is connected to your machine and your Mac. c. Wired Network Users - (Models that support Wired or Wireless Network) The IP address of the machine is correctly set. e. Your anti-virus software and firewall software are temporarily disabled. 3. You will receive a notice about the type of data that will be deleted from the machine during the firmware update. Click Next. 5. If you are prompted for a password, please enter the password for the machine and click on OK to continue. (The default password could be access or initpass depending on the firmware version or entirely unique for newer models.) 6. The update process may take up to 15 minutes. Do not switch off the machine and do not restart your computer during this process. 7. Once the firmware update is completed, the message "Successfully Completed" will appear. Choose one of the following: - Continue: If you are finished updating firmware. NOTE: - If your firmware has already been updated or does not need an update a window will be displayed briefly (less than 2 seconds) which will inform you that the update is not needed, then the window above will be displayed indicating process completed. Click on DONE to close window. - The process may fail due to power failure or loss of network connection. If this occurs please try the process again. - If the process fails, make sure that you are not using a generic printer driver and that it is not set to a web services port (WSD). Macintosh Users Please note that updating your firmware will delete some data such as secured print data and more. We strongly recommend that you read the installation notes before running the firmware update tool. The information and installation notes will be displayed after clicking on "Download and Information" during the download process. This firmware update process do not restart or turn off your computer until the process do not restart or turn off your computer until the process do not restart or turn off your computer until the process may take up to 15 minutes. attempting to print a test page. If you can't print, then the firmware update will fail, so troubleshoot the printing issue first. The firmware cannot be updated if you are printing using printer sharing and the Brother machine is connected to a different computer. You must update the firmware using a Brother driver, instead of a generic driver and ensure that it is not set to a web services port (WSD). You will need to download the "Firmware Update Tool" from the field Search by Model Name, and press Search. 3.On the Select Your Operating System page, simply click on: Search. 4.Click on the Firmware Update Tool. 5. Read the : Read Before Downloading section. 6. Once you download the firmware update tool, browse to the location where it is saved, and double-click on the file. NOTE: If you don't find the installer package icon, please extract the downloaded file "BRxxxxx.dmg" to mount the file. Macintosh "Disk Utility". Click on the downloads and choose Open in Finder. Hold down Control and click on the file. Browse to the location where the file is mounted and double-click the installer package icon FirmwareUpdateTool.pkg. 8. Click Install. 10. If prompted, enter your Macintosh password and click Install. 10. If prompted, enter your Macintosh password and click Install. 10. Continue. 13. Choose the way your machine is connected to the Internet and click Continue. NOTE: Most people will choose Connect Directly, but if your computer connects through a Proxy, choose Using Proxy instead. 14. A list of available devices will appear. Choose your device from the list by placing a check next to it and then click Continue. NOTE: If any of these messages appear: "Failed to connect to the Brother Internet Server. Make sure your PC is connected to Internet.", please check that: a. The network cable is connected to your Macintosh. b. Your Macintosh is connected to network. c. Your anti-virus software and firewall software are temporarily disabled. "Cannot find a machine to update."; please check that: a. The machine is turned on. b. USB Users - The USB cable is connected to your machine and your Mac. c. Wired Network Users - (Models that support Wired or Wireless Network) The IF address of the machine is correctly set. e. Your anti-virus software and firewall software are temporarily disabled. 15. You will receive a notice about the type of data that will be deleted from the machine during the firmware update. Click Continue. The firmware will update. NOTE: - If your firmware has already been updated or does not needed, then the window will be displayed indicating process completed. Click on DONE to close window. - The process may fail due to power failure or loss of network connection. If this occurs please try the process again. 17. Once the firmware update is completed, the message "Successfully Completed" will appear. Choose one of the following: - Continue: If you want to update another machine. Repeat from STEP 10 for each machine. - Done: If you are finished updating firmware. Notes before updating: Windows XP. Please use a different operating system to update your firmware version installed on your machine may be later than the firmware available for download. This may occur during manufacturing. No additional firmware update is required. - Updating the firmware will delete some data from your Brother machine such as secured print data, caller ID log, journal report, outgoing message, and more (features depend on your model machine). We recommend that you read the installation notes on the download page before running the firmware update tool. - The firmware update tool. - The firmware update process may take up to 15 minutes. Once the process starts do not restart or turn off your computer or machine and the process starts do not restart or turn off your computer or machine and the process starts do not restart or tur print, then the firmware update may fail. Troubleshoot the printing issue first. 2. Download the Firmware Update Toolfrom . Click here for help finding the download on our site. - On the download page click How to identify the firmware version for instructions for how to find your machine's current version. 3. Double-click on the downloaded file. 4. Follow the instructions for your operating system: Windows Users If a file download security window appears clickRun. Go tostep 5. Macintosh Users a. Double-click the installer package iconFirmwareUpdateTool.pkg or BrMainXXXX.dmg.b. Follow the onscreen instructions to run the firmware update tool.c.If prompted to enter your password, enter your Macpassword and clickInstall Software. If you don't know your system password, contact Apple or your network administrator for help.d. Click FirmwareUpdater. jar. If you receive a message stating: To use the "java -jar FirmwareUpdater. jar" command-line tool you need to install JDK, visit to download the Java SE Development Kit.e. Select your language and clickContinue. f. Select the way your machine is connected to the Internet (Connect Directly is most common)and clickContinue. If you receive: Failed to connect to the Brother Internet Server. a. Make sure that your computer is connected to your network.b. Make sure your anti-virus software and firewall software are temporarily disabled.c. If your machine is connected using a network connection, and steps a and b don't resolve the issue, switch your machine is connected using a network connection. If you receive: Cannot find a machine to update. a.Make sure that the Brother machine is turned on and do one of the following: - USB users - Make sure the USB cable is directly connected to your machine and your computer. The firmware cannot be updated if you'reprinting using printer sharing and the Brother machine is connected to a different computer. - Wired Network users (for supported models) - Make sure the network cable is connected to the machine and firewall software. 6. Follow the onscreen instructions. 7. If prompted for a password, and then clickOKto continue. Your machine's default password, and then clickOKto continue. Your machine's default password, and then clickOKto continue. label. Try one of the other possible default passwords. If you've created a custom password for your Brother machine's settings, and you've forgotten the password, you'll need to reset the network card to factory default to regain access to these settings. We cannot help you recover a lost password. 8. The update will start. This process may take up to 15 minutes. Don'tinterrupt the process or turn off the machine once the updatehas begun. Doing so may corrupt the memory on the machine and may require the machine and may require the machine. - Done - If you're finished updating. - If the firmware doesn'tneed to be updated, you'll see "no update is needed." Click Done. -The process may fail due to power failure or lostnetwork connection, try again. If you're unable to update the firmware, locate an Authorized Service Center in your area. Products Color Laser LED FAX/MFC DCP9040CN DCP9045CDN HL3180CDW HLL3290CDW MFC9010CN MFC9120CN MFC9125CN MFC9120CW MFC9320CW MFC9320CW MFC9320CDW MFC9340CDW MFC9460CDN MFC9460CDN MFC9460CDN MFC9460CDN MFC9460CDW MFC970CDW MFC13750CDW MFC13750 MFCL8895CDW MFCL8905CDW MFCL8905CDW MFCL9550CDW HL3075CW HL3070CW HL4040CN HL4070CDW HL4070CDW H HLL8350CDWT HLL8360CDW HLL8360CDWT HLL9300CDWT HLL9300CDWT HLL9310CDW Inkjet FAX/MFC DCP120C DCP130C DCP350C DCP350C D MFC3820CN MFC420CN MFC440CN MFC465CN MFC490CW MFC495CW MFC5440CN MFC5460CN MFC5490CN MFC5890CN MFC5890CN MFC685CW MFC685CW MFC685CW MFC685CW MFC6890CDW MFC790CW MFC795CW MFC820CW MFC845CW MFC885CW MFC990CW MFC1220 MFC1220 MFC1245 MFCJ265W MFCJ270W MFCJ280W MFCJ430W MFCJ430W MFCJ430W MFCJ4310DW MFCJ4310DW MFCJ4310DW MFCJ4320DW MFCJ4310DW MFCJ4320DW MFCJ4310DW MFCJ4310DW MFCJ4320DW MFCJ4310DW MFCJ4320DW MFCJ4310DW MFCJ4310DW M MFCJ5520DW MFCJ5620DW MFCJ5720DW MFCJ5830DW MFCJ5830DWXL MFCJ5845DW MFCJ6545DW MFCJ654DW MFCJ6720DW MFCJ680DW MFCJ6910DW MFCJ6920DW MFCJ6925DW MFCJ6935DW MFCJ693 MFCJ995DW MFCJ995DWXL Mono Laser FAX/MFC DCP7020 DCP7030 DCP7060D DCP8065DN DCP8065DN DCP8 HLL2395DW MFC7220 MFC7225N MFC7240 MFC7340 MFC7345N MFC7365DN MFC7365DN MFC7460DN MFC7460DN MFC7460DN MFC7460DN MFC7460DN MFC7860DW MFC7860DW MFC8950DW MFCL2760DW MFCL2700DW MFCL2700DW M MFCL6750DW MFCL6800DW MFCL6900DW Mono Laser Printer HL2040 HL2270DW HL2240 HL2240 HL22 

Should i update brother printer firmware. Brother firmware update.